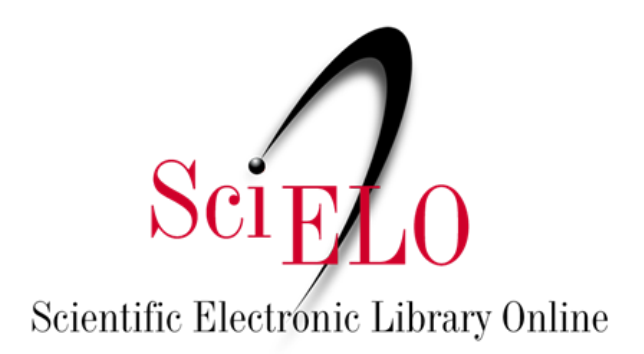

# Guía para Instalar y Usar el Módulo OJS -Dataverse

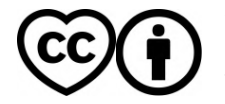

Junio 2025

This is an Open Access document distributed under the terms of the Creative Commons Attribution License (CC-BY), which permits unrestricted use, distribution, and reproduction in any medium, provided the original work is properly.

# Módulo OJS - Dataverse

El **Módulo Dataverse** es un complemento que permite que los autores compartan los datos de investigación asociados a sus artículos directamente durante el proceso de envío en OJS. Esto promueve la transparencia, la reproducibilidad y la preservación de los datos científicos.

La versión actual del módulo es compatible con **OJS 3.3 o superior** y está disponible en la galería de módulos de OJS y en el repositorio de GitHub a continuación: <u>https://github.com/lepidus/dataversePlugin</u>

El módulo fue desarrollado por la empresa Lepidus Tecnologia en colaboración con SciELO.

### **Requisitos previos**

- OJS versión 3.3 o superior.
- Acceso a la interfaz administrativa de OJS.
- Tener un repositorio en SciELO Data.

La instalación solo puede ser realizada por un usuario con permisos de administrador en OJS. Si la revista utiliza SciELO Submission, no será necesario realizar la instalación, solo habilitar la función (último paso de la página 3)

## Para instalar el módulo Dataverse a través de la Galería de Módulos de OJS

- 1. Acceda a la administración de OJS
  - Inicie sesión como administrador.
  - Vaya a Sitio web>Módulos>Galería de módulos.

| SciELO Preprints                                            |                                                                                                    | ۲ <mark>3</mark> | 0 |
|-------------------------------------------------------------|----------------------------------------------------------------------------------------------------|------------------|---|
| Envíos<br>Avisos                                            | Ajustes del sitio web                                                                                                    |                  |   |
| Ajustes                                                     | Appriciela configuración modalos configuraciónes regionales offore oceango                                                                                                    | O Ayuda          | _ |
| Servidor<br>Sitio web                                       | Módulos instalados Galería de módulos                                                                                                    |                  |   |
| Flujo de trabajo                                            |                                                                                                    |                  |   |
| Distribución                                                | Galería de módulos                                                                                                    | Q Buscar         |   |
| Usuarios/as y roles                                         | Nombre Descripción Estado                                                                                                    |                  | - |
| Estadísticas                                                | Hypothes.is This plugin integrates the Hypothes.is annotation tool into Actualizadi articles.                                                                                                    | D                |   |
| Preprints                                                   | Shibboleth This plugin adds Shibboleth support.                                                                                                    |                  |   |
| Actividad editorial<br>Usuarios/as<br>Generador de informes | Backup         This plugin permits backups to be downloaded from within         Actualizade           OJS/OMP/OPS.         Actualizade         Actualizade | 0                | _ |

## 2. Encuentre el Módulo Dataverse.

• Use la barra de búsqueda y escriba Módulo Dataverse, o localice el módulo en la lista y haga clic en el enlace.

| Módulo Dataverse | Este módulo integra OJS/OPS y Dataverse, permitiendo el |
|------------------|---------------------------------------------------------|
|                  | intercambio de datos de investigación.                  |
|                  |                                                         |

 Haga clic en Instalar. Nota: El botón solo estará visible si la cuenta iniciada tiene el perfil de Administrador. Si la revista utiliza OJS SciELO Submission, estos pasos no serán necesarios, sólo los pasos siguientes deben ser realizados.

| Módulo Dataverse                                                                                   | ×                                                                                                    |
|----------------------------------------------------------------------------------------------------|----------------------------------------------------------------------------------------------------|
| SciELO Brazil Online Submission and Preprints Unit<br>SciELO in collaboration with Lepidus         | Instalar                                                                                                 |
| https://github.com/lepidus/dataversePlugin Este módulo integra OJS/OPS y Dataverse, permitiendo el | <b>Revisado</b><br>Este módulo ha sido revisado y aprobado por el<br>equipo de Public Knowledge Project. |
| intercambio de datos de investigación.                                                             | v2.8.3.0 publicada el 06/06/2025                                                                         |
|                                                                                                    | Agrega instrucciones adicionales<br>predeterminadas al módulo                                            |
|                                                                                                    |                                                                                                    |

 Para habilitarlo, después de la instalación vaya a la pestaña "Módulos instalados".

| SciELO Preprints    |                                                          |                                          |                       | Ĺ <mark>3</mark> ( |
|---------------------|----------------------------------------------------------|------------------------------------------|-----------------------|--------------------|
| Envíos Aj<br>Avisos | justes del sitio web<br>Apariencia Configuración Módulos | Configuraciones regionales Sword Settir  | ngs                   | <b>O</b> Ayuda     |
| Ajustes             |                                                          |                                          |                       | 0 ///              |
| Servidor            |                                                          |                                          |                       |                    |
| Sitio web           | Módulos instalados Galería de módulos                    |                                          |                       |                    |
| Flujo de trabajo    |                                                          |                                          |                       |                    |
| Distribución        | Módulos                                                  |                                          | Q Buscar Cargar un nu | uevo módulo        |
| Usuarios/as y roles | Nombre                                                   | Descripción                              | Activo                |                    |
| Estadísticas        | Módulos de Metadatos (1)                                 |                                          |                       |                    |
| Preprints           | <ul> <li>Metadatos Dublin Core 1.1</li> </ul>            | Proporciona plantillas Dublin Core 1.1 y |                       |                    |
| Actividad editorial | Módulos de Autorización (0)                              | compatibilitad de apilitaciones.         |                       |                    |

• En la lista, encuentre y seleccione el módulo Dataverse para habilitarlo. Haga clic en la casilla de verificación a la derecha de la pantalla.

| documentos complementarios en<br>Dataverse. | <ul> <li>Módulo Dataverse</li> </ul> | Deposita conjuntos de datos y/u otros |  |
|---------------------------------------------|--------------------------------------|---------------------------------------|--|
| Dataverse.                                  |                                      | documentos complementarios en         |  |
|                                             |                                      | Dataverse.                            |  |

 El módulo ahora aparecerá en la lista de módulos instalados. Haga clic en la flecha azul a la izquierda del nombre del módulo y luego haga clic en "Ajustes.".

| <ul> <li>Módulo Dataverse</li> </ul> |            | Deposita conjuntos de datos y/u otros<br>documentos complementarios en<br>Dataverse. |  |
|--------------------------------------|------------|--------------------------------------------------------------------------------------|--|
| Ajustes Eliminar                     | Actualizar |                                                                                      |  |

 Complete la información de la siguiente manera: Dataverse URL: Enlace a la página de la revista en SciELO Data (ejemplo: https://data.scielo.org/dataverse/bracrónimo);
 Token de API: Disponible al iniciar sesión en https://data.scielo.org/. Haga clic en su nombre de usuario en la esquina superior derecha y seleccione "Token de API". Copie el código que aparece en pantalla Términos de uso: Inserte el enlace de los Términos de uso de SciELO Data (https://scielo.org/es/sobre-el-scielo/scielo-data-es/terminos-data/) Instrucciones Adicionales: Ingrese información para sus autores sobre los

datos de investigación. Sugerencia:

- En "Datos de investigación," envíe solo archivos que contengan los datos subyacentes al texto del manuscrito y que faciliten la evaluación, comprensión y reproducibilidad de la investigación (por ejemplo, bases de datos, cuestionarios enviados, respuestas anonimizadas, etc.). Para preparar los archivos, recomendamos leer la <u>Guía de Preparación de Datos de Investigación</u>.
- 2. Al depositar datos de investigación, incluya un archivo README. Este archivo de documentación en formato .txt es obligatorio y debe describir los datos, proporcionando información como el contexto y la metodología empleada en la recolección de datos, cómo ejecutar los archivos y detalles sobre las variables. Su objetivo es facilitar la comprensión, promover la reutilización de los datos y garantizar la reproducibilidad de la investigación, permitiendo que otros investigadores puedan acceder y utilizar los datos de manera eficiente y correcta. Hay plantillas de README disponibles para su uso.
- Los archivos depositados en "Datos de Investigación" formarán un conjunto de datos creado en <u>SciELO</u> <u>Data</u>. Si el manuscrito es aprobado, el conjunto de datos será sometido a curaduría por parte del equipo editorial y luego publicado en acceso abierto. De lo contrario, los datos serán eliminados.

En **Publicar datos de investigación**: Selecione a la opción "Envío y publicación".

#### Módulo Dataverse

Configure la API Dataverse para depositar datos de investigación en un repositorio de Dataverse. Para más información, consulta la <u>documentación del plugin</u>.

#### Dataverse URL \*

https://data.scielo.org/dataverse/preprints

URL completa del repositorio de Dataverse donde se depositarán los datos de investigación, por ejemplo: https://demo.dataverse.org/dataverse/anotherdemo.

#### Token de API \*

.....

Token de API para integración con Dataverse. Para más información sobre cómo obtener el token de API, consulta: <u>Guía del usuario de Dataverse</u>.

### Términos de uso \*

https://scielo.org/es/sobre-el-scielo/scielo-data-es/t@ni

URL para los términos de uso que los usuarios deben aceptar antes de depositar los datos de investigación en el repositorio.

### Instrucciones Adicionales

| <b>Ph</b> | Ê.     | D      | T       |        | 0      | 20      | ~      | 5.7         |        | 1                                                                | 0 | _ |
|-----------|--------|--------|---------|--------|--------|---------|--------|-------------|--------|------------------------------------------------------------------|---|---|
| 43        | •      | D      | 1       | ⊻      | G.     | Q.S     | $\sim$ | КЛ          |        | <u>ت</u>                                                         |   |   |
|           |        |        |         |        |        |         |        |             |        |                                                                  |   | 4 |
|           |        |        |         |        |        |         |        |             |        |                                                                  |   |   |
|           | •      | Utilio | e la z  | zona   | "Date  | os de   | inve   | stigad      | ión" : | sólo para transferir los <b>datos de la investigación</b> . Para |   |   |
|           |        | envia  | ar el i | manu   | scrito | o. util | ice e  | -<br>l área | "Gal   | eradas".                                                         |   |   |
|           |        |        |         |        |        |         |        |             |        |                                                                  |   | 2 |
|           | •      | Envie  | e bajo  | D Da   | tos a  | e inve  | estig  | acion       | unic   | camente los archivos que contengan los datos subyacentes         |   |   |
|           |        | al te  | kto d   | el ma  | nusc   | rito y  | que    | facilit     | en la  | moderación, comprensión y reproducción de la                     |   |   |
|           |        | inve   | stigad  | ción ( | por e  | jemp    | lo, b  | ase de      | e dato | os, cuestionarios enviados, respuestas anonimizadas, etc.).      |   |   |
|           |        | Para   | prep    | arar   | los ar | chive   | os. le | recor       | nend   | amos que lea la Guía de preparación de datos de                  |   |   |
|           |        |        | pp      |        |        |         |        |             |        |                                                                  |   | - |
| Instru    | iccior | inves  | licion  | ales n | ara li |         | Iario  |             | denos  | sitan datos de investigación en el renositorio                   |   | 7 |

# ¿Qué cambia en OJS con el módulo instalado?

Con el módulo instalado, se presentarán nuevos campos al autor durante la sumisión.

1. En el Paso 1 de la sumisión: Campo para informar la declaración de datos.

| Declaración de datos                                                                                                    |
|----------------------------------------------------------------------------------------------------|
| Alentamos la disponibilidad de todo el contenido (datos, códigos de programa y otros materiales) subyacentes al texto del manuscrito         |
| previamente o en el momento de la presentación. Se permiten excepciones en casos de cuestiones legales y éticas. El objetivo es facilitar la |
| moderación del manuscrito, la evaluación por parte de la comunidad científica, aumentar la visibilidad y el impacto de la investigación,     |
| mejorar la calidad de los artículos, así como contribuir a la preservación y reutilización de los contenidos y la reproducibilidad de las    |
| investigaciones.                                                                                                    |
| Por favor, indique la declaración de los declaración de datos de este manuscrito:                                                            |
| 🗌 Los datos de investigación están incluidos en el propio manuscrito                                                                         |
| 🗌 Los datos de investigación ya están disponibles en uno o más repositorio de datos                                                          |
| 🗌 Los datos de investigación están disponibles a petición, condición justificada en el manuscrito                                            |
| 🗌 Los datos de investigación no se pueden disponibilizar públicamente                                                                        |
| 🗌 Los datos de investigación se enviarán al repositorio "Dataverse de Exemplo Lepidus" en las siguientes etapas de esta presentación         |

# 2. En el Paso 2 de la sumisión: Campos para cargar archivos de datos seguidos de las Instrucciones Adicionales insertadas por la revista durante la instalación.

| Datos de investigación                                                                                                    | Anãdir datos de investigación                                                                                                    |
|----------------------------------------------------------------------------------------------------|----------------------------------------------------------------------------------------------------|
| No hay artículos                                                                                                    |                                                                                                    |
| Instrucciones adicionales sobre el envío de datos de investigación                                                                                                    |                                                                                                    |
| Lorem ipsum dolor sit amet, consectetur adipiscing elit. Praesent viverra, dui id tempus porttitor, neque au felis justo at erat. Curabitur sed nisi vitae lectus pharetra condimentum. Interdum et malesuada fames ac a vestibulum erat et commodo semper. Sed sagittis faucibus tincidunt. Curabitur egestas posuere libero. Ma placerat ligula. Morbi at aliquam sapien. In accumsan interdum sem, non pulvinar nisi commodo ac. Nullar fermentum. Phasellus cursus mi eu condimentum sollicitudin. Proin quam libero, ultricies semper faucibus sed purus sollicitudin, porta orci vitae, sodales erat. Sed efficitur elementum pharetra. Maecenas non accu amet libero velit. | ugue pellentesque felis, id lobortis<br>ante ipsum primis in faucibus. Cras<br>aecenas sed mollis tellus, ut<br>m sodales turpis ac augue lobortis<br>s ut, interdum sit amet urna. Cras<br>msan nunc, sed ornare sem. Ut sit |

 Al enviar un archivo de datos, el autor debe obligatoriamente incluir un archivo README (más información y plantillas del archivo se indican en la sugerencia de "Instrucciones Adicionales") y aceptar los <u>Términos de Uso</u>. Si se envían archivos de datos sin el archivo README, aparecerá una pantalla de error en la última etapa de confirmación.

|                    | ×                             |
|--------------------|-------------------------------|
|                    |                               |
| Cambiar            | fichero                       |
| n el <u>Términ</u> | <u>os de Uso</u> .            |
|                    |                               |
| Aceptar            | Cancelar                      |
|                    | Cambiar<br>n el <u>Términ</u> |

3. En el Paso 3 de la sumisión: Campos para el asunto y la licencia del conjunto de datos.

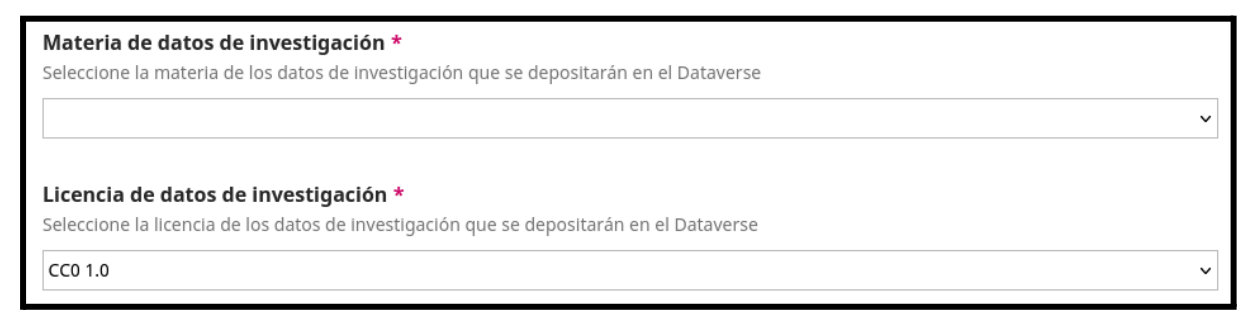

• La licencia recomendada por SciELO Data es CC BY 4.0.

En la pantalla de autores y equipo editorial:

4. En la página del flujo de trabajo de la sumisión, la pestaña "Datos de investigación" muestra los metadatos del conjunto de datos. El DOI del conjunto se muestra encima del "Título."

| Datos de investigació       | ón                                                                                                    |                                                                                                    |                                                                                                    |                                                                                                    |                                                                                                    |                                                                                                    |                                                                                                    | Elin                                                                                                    | ninar d                                                                                                    | atos de investigación                                                                                                    |                                                                                                    |
|-----------------------------|----------------------------------------------------------------------------------------------------|----------------------------------------------------------------------------------------------------|----------------------------------------------------------------------------------------------------|----------------------------------------------------------------------------------------------------|----------------------------------------------------------------------------------------------------|----------------------------------------------------------------------------------------------------|----------------------------------------------------------------------------------------------------|----------------------------------------------------------------------------------------------------|----------------------------------------------------------------------------------------------------|----------------------------------------------------------------------------------------------------|----------------------------------------------------------------------------------------------------|
| Versión preliminar Sin pu   | ublicar                                                                                                    |                                                                                                    |                                                                                                    |                                                                                                    |                                                                                                    |                                                                                                    |                                                                                                    |                                                                                                    |                                                                                                    |                                                                                                    |                                                                                                    |
| Silva, Ariel 2025, "Dados d | de replicaçã                                                                                                    | o pa                                                                                                    | ra: Su                                                                                                    | bmis:                                                                                                    | são par                                                                                                    | a test                                                                                                    | e do pi                                                                                                    | lugin                                                                                                    | Datav                                                                                                    | erse", <u>https://</u>                                                                                                    |                                                                                                    |
| doi.org/10.70122/FK2/00     | IWTPD, Den                                                                                                    | 10 D                                                                                                    | atave                                                                                                    | rse, D                                                                                                    | KAFT V                                                                                                    | ERSIO                                                                                                    | N .                                                                                                    |                                                                                                    |                                                                                                    |                                                                                                    |                                                                                                    |
| Metadatos                   | Título                                                                                                    | *                                                                                                    |                                                                                                    |                                                                                                    |                                                                                                    |                                                                                                    |                                                                                                    |                                                                                                    |                                                                                                    |                                                                                                    |                                                                                                    |
| Archivos                    | Dado                                                                                                    | os de                                                                                                    | e repli                                                                                                    | cação                                                                                                    | para:                                                                                                    | Submi                                                                                                    | ssão p                                                                                                    | oara t                                                                                                    | este do                                                                                                    | plugin Dataverse                                                                                                    |                                                                                                    |
|                             | Descri                                                                                                    | pció                                                                                                    | n *                                                                                                    |                                                                                                    |                                                                                                    |                                                                                                    |                                                                                                    |                                                                                                    |                                                                                                    |                                                                                                    |                                                                                                    |
|                             | В                                                                                                    | Ι                                                                                                    | $\times^{z}$                                                                                                    | $\times_{z}$                                                                                                    | P                                                                                                    | 66                                                                                                    | ŧ≡                                                                                                    | Ì                                                                                                    | <b>A</b>                                                                                                    | $\diamond$                                                                                                    |                                                                                                    |
|                             | Lore<br>viver<br>lobo<br>conc<br>fauc<br>fauc<br>moll                                                                                 | m ip<br>rra, c<br>rtis f<br>dime<br>ibus<br>ibus<br>is tel<br>adure<br><b>as c</b>                                                                                                    | isum (<br>dui id<br>felis ju<br>ntum<br>. Cras<br>tincio<br>llus, u                                                                                                    | dolor<br>tempi<br>isto a<br>Inter<br>vestil<br>unt. (<br>t plac                                                                                                    | sit ame<br>us port<br>t erat. (<br>rdum e<br>oulum -<br>Curabit<br>erat lig                                                                                                    | et, con<br>titor, r<br>Curabi<br>t male<br>erat el<br>ur ege<br>jula. N                                                                                                    | secteti<br>neque<br>itur sei<br>suada<br>t comm<br>estas p<br>lorbi a                                                                                                    | ur ad<br>augu<br>d nisl<br>fam<br>nodo<br>oosue<br>t aliq                                                                                                    | ipiscin<br>le pelle<br>vitae l<br>es ac a<br>sempe<br>re liber<br>uam sa                                                                                                    | g elit. Praesent<br>ntesque felis, id<br>ectus pharetra<br>nte ipsum primis in<br>er. Sed sagittis<br>ro. Maecenas sed<br>upien. In accumsan                                                                                                    |                                                                                                    |
|                             | test                                                                                                    | ×                                                                                                    |                                                                                                    |                                                                                                    |                                                                                                    |                                                                                                    |                                                                                                    |                                                                                                    |                                                                                                    |                                                                                                    |                                                                                                    |
|                             | Materi<br>Ciene                                                                                                    | a de                                                                                                    | dato<br>de la i                                                                                                    | s de i<br>nforn                                                                                                    | <b>nvesti</b><br>nación                                                                                                    | <b>gació</b><br>y com                                                                                                    | n *<br>puta v                                                                                                    | •                                                                                                    |                                                                                                    |                                                                                                    |                                                                                                    |
|                             | Licenci<br>CC B                                                                                                    | ia de<br>Y 4.0                                                                                                    | e dato                                                                                                    | s de i                                                                                                    | investi                                                                                                    | gació                                                                                                    | n *                                                                                                    | ,                                                                                                    |                                                                                                    |                                                                                                    |                                                                                                    |
|                             | Datos de investigació<br>Versión preliminar Sin pa<br>Silva, Ariel 2025, "Dados d<br>doi.org/10.70122/FK2/UU<br>Metadatos<br>Archivos | Datos de investigación Versión preliminar Sin publicar Silva, Ariel 2025, "Dados de replicaçã doi.org/10.70122/FK2/UUWTPD, Den Metadatos Título Archivos Dado Descri B Lore vive lobo cono fauc fauc fauc fauc fauc fauc fauc fauc | Datos de investigación<br>Versión preliminar Sin publicar<br>Silva, Ariel 2025, "Dados de replicação pa<br>doi.org/10.70122/FK2/UUWTPD, Demo D<br>Metadatos<br>Archivos<br>Título *<br>Archivos<br>Dados de<br>Descripció<br>B /<br>Lorem ip<br>viverra, o<br>Iobortis<br>faucibus<br>faucibus | Datos de investigación          Versión preliminar       Sin publicar         Silva, Ariel 2025, "Dados de replicação para: Su doi.org/10.70122/FK2/UUWTPD, Demo Dataves         Metadatos       Título *         Archivos       Dados de repli         Descripción *       B       I       x²         Lorem ipsum o viverra, dui id ti loborts felis ju condimentum. faucibus. Crass faucibus tincid mollis tellus, u interedum case.       Palabras clave (         Versi x       Materia de dato       Ciencias de la i         Licencia de dato       Ciencias de la i         Licencia de dato       CC BY 4.0 | Datos de investigación         Versión preliminal       Sin publicar         Silva, Ariel 2025, "Dados de replicação para: Submiss<br>doi.org/10.70122/FK2/UUWTPD, Demo Dataverse, D         Metadatos       Título *         Archivos       Dados de replicação         Descripción *       Descripción *         B       I       ײ         Lorem ipsum dolor<br>viverra, dui id tempi<br>lobortis felis justo ai<br>condimentum. Inter<br>faucibus. Cras vestil<br>faucibus tricidunt. 0<br>mollis tellus, ut plac<br>interdum new new         Palabras clave <b>Q</b><br>test <b>X</b> Materia de datos de la<br>CC BY 4.0 | Datos de investigación         Versión preliminar       Sin publicar         Silva, Ariel 2025, "Dados de replicação para: Submissão para doi.org/10.70122/FK2/UUWTPD, Demo Dataverse, DRAFT V         Metadatos       Título *         Archivos       Dados de replicação para: Submissão para doi.org/10.70122/FK2/UUWTPD, Demo Dataverse, DRAFT V         Metadatos       Título *         Archivos       Dados de replicação para: Submissão para doi.org/10.70122/FK2/UUWTPD, Demo Dataverse, DRAFT V         Metadatos       Título *         Archivos       Dados de replicação para: Submissão para doi.org/10.70122/FK2/UUWTPD, Demo Dataverse, DRAFT V         Metadatos       Dados de replicação para: Submissão para doi.org/10.70122/FK2/UUWTPD, Demo Dataverse, DRAFT V         Metadatos       Dados de replicação para: Submissão para doi.org/10.70122/FK2/UUWTPD, Demo Dataverse, DRAFT V         Metadatos       Dados de replicação para: Submissão para doi.org/10.70122/FK2/UUWTPD, Demo Dataverse, DRAFT V         Dados de replicação para: Submissão para doi.org/10.70122/FK2/UUWTPD, Demo Dataverse, DRAFT V       Dados de replicação para: Submissão para doi.org/10.70122/FK2/UUWTPD, Demo Dataverse, DRAFT V         Metadatos       E       Image: Submissão para doi.org/10.70122/FK2/UUWTPD, Demo Dataverse, DRAFT V         Lorent ipsum dolor sit ame viverra, dui id tempus port lobotis felis justo at erat. Org/10.70122/FK2/UUWTPD, Demo Dataverse, Dataverse, Dataverse, Dataverse, Dataverse, Dataverse, Dataverse, Dataverse, Dataverse, Dataverse | Datos de investigación         Versión preliminar       Sin publicar         Silva, Ariel 2025, "Dados de replicação para: Submissão para test<br>doi.org/10.70122/FK2/UUWTPD, Demo Dataverse, DRAFT VERSIO         Metadatos       Título *         Archivos       Dados de replicação para: Submissão para : Submissão para test<br>doi.org/10.70122/FK2/UUWTPD, Demo Dataverse, DRAFT VERSIO         Metadatos       Título *         Archivos       Dados de replicação para: Submissão para : Submissão para : Submissão p | Datos de investigación         Versión preliminar       Sin publicar         Silva, Ariel 2025, "Dados de replicação para: Submissão para teste do p<br>doi.org/10.70122/FK2/UUWTPD, Demo Dataverse, DRAFT VERSION         Metadatos       Título *         Archivos       Dados de replicação para: Submissão para<br>Datos de replicação para: Submissão p         Descripción *       Descripción *         B       I       x²       Q       66       E         Lorem ipsum dolor sit amet, consectet<br>viverra, dui id tempus portitor, neque<br>lobortis felis justo at erat. Curabitur se<br>condimentum. Interdum et malesuada<br>faucibus tincidunt. Curabitur egestas p<br>mollis tellus, ut placerat ligula. Morbi a<br>intereture sem-neae subinas nici necessor         Palabras clave       0         Itest X       Materia de datos de investigación *         Ciencias de la información y computa vi<br>CC BY 4.0       Versigación * | Datos de investigación       Elin         Versión preliminal       Sin publicar         Silva, Ariel 2025, "Dados de replicação para: Submissão para teste do plugin doi.org/10.70122/FK2/UUWTPD, Demo Dataverse, DRAFT VERSION         Metadatos       Título *         Archivos       Dados de replicação para: Submissão para teste do plugin doi.org/10.70122/FK2/UUWTPD, Demo Dataverse, DRAFT VERSION         Metadatos       Título *         Archivos       Dados de replicação para: Submissão para teste do plugin doi.org/10.70122/FK2/UUWTPD, Demo Dataverse, DRAFT VERSION         Metadatos       Dados de replicação para: Submissão para teste do plugin doi.org/10.70122/FK2/UUWTPD, Demo Dataverse, DRAFT VERSION         Metadatos       Dados de replicação para: Submissão para teste do plugin doi.org/10.70122/FK2/UUWTPD, Demo Dataverse, DRAFT VERSION         Metadatos       Dados de replicação para: Submissão para teste do plugin doi.org/10.70122/FK2/UUWTPD, Demo Dataverse, DRAFT VERSION         Dados de replicação para:       Dados de replicação para: Submissão para teste do plugin doi.org/10.70122/FK2/UUWTPD, Demo Dataverse, DRAFT VERSION         Dados de replicação para:       Submissão para teste do plugin doi.org/10.70122/FK2/UUWTPD, Demo Dataverse, DRAFT VERSION         Lorem ipsum dolor sit amet, consecteur ad viverra, dui id tempus portitor, neque augu lobortis felis justo at erat. Curabitur egestas posue mollis tellus, ut placerat ligula. Morbi at aliguitecture neem neu ulwineae neici commendo at teste doi.org/10.70122/FK2/UUMTPD, Demo Dataverse, Dataverse doi.org/10.70122/FK2/UUMTPD | Datos de investigación       Eliminar d         Versión preliminar       Sin publicar         Silva, Ariel 2025, "Dados de replicação para: Submissão para teste do plugin Dataver doi.org/10.70122/FK2/UUWTPD, Demo Dataverse, DRAFT VERSION         Metadatos         Archivos         Dados de replicação para: Submissão para teste do         Dados de replicação para: Submissão para teste do         Descripción *         B       I ײ ×₂         Descripción s         Lorem ipsum dolor sit amet, consectetur adipiscing viverra, dui id tempus portitor, neque augue pelle lobortis felis justo at erat. Curabitur sed nisl vitae locondimentum. Interdum et malesuada fames ac au faucibus. Cras vestibulum erat et commodo sempe faucibus tincidunt. Curabitur egestas posuere liber mollis tellus, ut placerat ligula. Morbi at aliquam se interseure com neurolutine entric commende or Multiplace de datos de investigación *         Ciencias de la información y computa v         Licencia de datos de investigación *         Ciencias de la información y computa v | Datos de investigación         Version preiminer       Sinpublicar         Silva, Ariel 2025, "Dados de replicação para: Submissão para teste do plugin Dataverse", https://         doi.org/10.70122/FK2/UUWTED, Demo Dataverse, DRAFT VERSION         Metadatos         Archivos         Datos de replicação para: Submissão para teste do plugin Dataverse".         Datos de replicação para: Submissão para teste do plugin Dataverse         Datos de replicação para: Submissão para teste do plugin Dataverse         Datos de replicação para: Submissão para teste do plugin Dataverse         Descripción *         B       I x² x. De 66 III E III C         Lorem ipsum dolor sit amet, consectetur adipiscing elit. Praesent viverra, dui di tempus portitor, neque augue pellentesque felis, id lobortis felis justo at erat. Curabitur sed nisl vitae lectus pharetra condimentum. Interdum et malesuada fames ac ante lipsum primis in faucibus. Cras vestibulum erat et commodo semper. Sed sagitti faucibus tincidunt. Curabitur egestas posure libero. Maecenas sed mollis tellus, ut placerat ligula. Morbi at aliquam sapien. In accumsan intercum exem exemuse e neuvideae e elit exemende e e. Multiem cedisles turnic ecc         Palabras clave ()         Ciencias de la información y computa v         Licencia de datos de investigación *         Ciencia de datos de investigación *         Ciencia de datos de investigación * |

La información completada aquí será enviada a SciELO Data, creando un conjunto de datos en modo borrador (no disponible públicamente) tan pronto como se finalice el envío.

Nota: El envío de archivos de datos también puede realizarse después del envío del artículo.

 La lista de archivos enviados como datos se muestra al hacer clic en "Archivos."

| Datos de investigación                                         | Eli                                                                               | Eliminar datos de investigación |                                         |  |  |  |
|----------------------------------------------------------------|-----------------------------------------------------------------------------------|---------------------------------|-----------------------------------------|--|--|--|
| Versión preliminar Sin public                                  | car                                                                               |                                 |                                         |  |  |  |
| Miranda, Jhonathan, 2025, "<br><u>doi.org/10.70122/FK2/UUW</u> | Dados de replicação para: Submissão<br>I <u>PD</u> , Demo Dataverse, DRAFT VERSIO | para test<br>N                  | e do plugin Dataverse", <u>https://</u> |  |  |  |
| Metadatos                                                      |                                                                                   |                                 |                                         |  |  |  |
| Archivos                                                       | Datos de investigación                                                            | datos de investigación          |                                         |  |  |  |
|                                                                | dummy.tab                                                                         |                                 | Eliminar                                |  |  |  |
|                                                                | README.pdf                                                                        |                                 | Eliminar                                |  |  |  |
|                                                                |                                                                                   |                                 |                                         |  |  |  |

Durante la etapa de evaluación por pares:

1. Al seleccionar evaluadores, indique qué archivos de datos estarán disponibles para ellos.

| Enviar a revisión                                                                                                    |                                    | ×                 |
|----------------------------------------------------------------------------------------------------|------------------------------------|-------------------|
| Este envío ha depositado datos de investigación. Seleccione qué<br>revisores los vean.                                             | archivos de datos estarán disponil | bles para que los |
| <ul><li>✓ dummy.tab</li><li>✓ README.pdf</li></ul>                                                                                 |                                    |                   |
| Está a punto de iniciar una revisión externa para este envío. Los a<br>listados abajo y pueden ser seleccionados para su revisión. | archivos que formen parte de este  | envío están       |
| Archivos de envío                                                                                                    | Q Buscar                           | Subir archivo     |
| ► 🗹 🔁 28 dummy.pdf                                                                                                    | junio<br>4,<br>2025                | Article Text      |
|                                                                                                    |                                    |                   |

• Para el evaluador, los datos se mostrarán de la siguiente manera:

| Declaración de datos                                                                     |
|------------------------------------------------------------------------------------------|
| • Los datos de investigación se han enviado al repositorio Dataverse de Exemplo Lepidus. |
|                                                                                          |
| Datos de investigación                                                                   |
| README.pdf                                                                               |
| <u>dummy.tab</u>                                                                         |

Después de que la evaluación haya sido concluida:

 Manuscrito aprobado: Después de que la sumisión sea aceptada, el conjunto de datos debe pasar por curaduría (siguiendo la <u>Guía de curación de datos de</u> <u>investigación para equipos editoriales</u>), y luego puede ser publicado. Para hacerlo, en la página del flujo de trabajo de la sumisión haga clic en "Publicar datos de investigación.". Con la publicación, el conjunto de datos estará disponible públicamente en acceso abierto.

| Datos de investigación                                                                                                    | Eliminar datos de investigación | Publicar datos de investigación |  |  |  |
|----------------------------------------------------------------------------------------------------|---------------------------------|---------------------------------|--|--|--|
| Versión preliminar Sin publicar                                                                                                    |                                 |                                 |  |  |  |
| Silva, Ariel, 2025, "Dados de replicação para: Submissão para teste do plugin Dataverse", <u>https://doi.org/10.70122/FK2/</u><br><u>UUKTPD</u> , Demo Dataverse, DRAFT VERSION |                                 |                                 |  |  |  |

- **Recordatorio:** SciELO Data solo permite la publicación de conjuntos de datos relacionados con artículos aprobados para publicación.
- 2. Si el manuscrito es rechazado, existe la opción de eliminar el conjunto de datos directamente desde el módulo.

| No publicable                                                                                                    |                              | ×        |
|----------------------------------------------------------------------------------------------------|------------------------------|----------|
| <ul> <li>Enviar correo electrónico</li> <li>Enviar un correo electrónico de notificación al autor/a Rosanna Rossi</li> <li>No enviar correo electrónico de notificación</li> </ul> |                              |          |
| <b>Datos de investigación</b><br>Esta submisión contiene datos de investigación depositados: <u>https://doi.</u>                                                                   | org/10.70122/FK2/FVXG9R.     |          |
| <b>¿Le gustaría excluir los datos de la investigación? *</b><br>O Sí<br>O Núm.                                                                                                    |                              |          |
|                                                                                                    | Registrar decisión editorial | Cancelar |